| Ресторан: | Печать | QR b | пречеке |
|-----------|--------|------|---------|
|-----------|--------|------|---------|

1/2

## Настройка ProQRPay

Необходимо включить данные режим работы в настройках ProQRPay http://127.0.0.1:11040/#/settings Дополнительно (при наличии лицензии на модуль XML) настроить режим добавления в заказ оплаты или предоплаты, после того как гость завершил оплату заказа через СБП

| ♥ qrpay_settings_front ×          | +                                                                                                    | • • • • • • • • • • • • • • • • • • •                                               |
|-----------------------------------|----------------------------------------------------------------------------------------------------|-------------------------------------------------------------------------------------|
| ← → C ☆ ① 127.0.0.1:11040         | /#/settings                                                                                                    | ie 🖈 🖪 🗯 🖬 🔵 🗄                                                                      |
| ProQRPay app: v1.2.1.24<br>db: v0 |                                                                                                    | Статуе: Действительна<br>Объект: Тестовый стенд Ильина<br>Срок действии: 10.09.2022 |
| Реестр чеков                      | Настройки Банка                                                                                                    |                                                                                     |
| <b>ξ<sup>3</sup>3</b> Настройки   |                                                                                                    |                                                                                     |
|                                   | Тестовый банк      URL API банка     Image: carbis.ru/api/v0/     Доп. инфо     Image: carbis.ru/api/v0/     Доп. инфо     Image: carbis.ru/api/v0/     Доп. инфо     Image: carbis.ru/api/v0/     Доп. инфо     Image: carbis.ru/api/v0/     Доп. инфо     Image: carbis.ru/api/v0/     Доп. инфо     Image: carbis.ru/api/v0/     Image: carbis.ru/api/v0/ </th <th>· · · · · · · · · · · · · · · · · · ·</th> | · · · · · · · · · · · · · · · · · · ·                                               |

| qrpay_settings_front X | ÷                                                 |          |                                      |       | ~    |   |
|------------------------|---------------------------------------------------|----------|--------------------------------------|-------|------|---|
| → C ☆ ③ 127.0.0.1::    | 1040/#/settings                                   |          |                                      | 16 \$ | *    | • |
| ProQRPay app: v1.2.1.  | 24                                                |          |                                      |       |      |   |
| Реестр чеков           | Сценарии работы                                   |          |                                      |       |      |   |
|                        | Текущий сценарий<br>Ресторан: Печать QR в пречеке |          |                                      |       |      | * |
|                        | Настройки XML-интерфейса                          |          |                                      |       |      |   |
|                        | Автоматически оплачивать заказ                    |          |                                      |       |      |   |
|                        | 🔿 Добавлять предоплату в заказ 💿 Доба             | влять ог | лату и закрывать заказ               |       |      |   |
|                        | IP адрес кассового сервера<br>127.0.0.1           |          | Код причины внесения предоплаты<br>1 |       |      |   |
|                        | HTTP Data Port кассового сервера<br>3357          |          | Код валюты СБП<br><b>95</b>          |       |      |   |
|                        | Пользователь<br>http                              |          | Вид лицензии<br>Lifetime лицензия    |       | -    |   |
|                        | Пароль                                            | 0        | Режим разработчика                   |       |      |   |
|                        |                                                   |          |                                      |       | <br> |   |
|                        | ПРОВЕРИТЬ СОЕДИНЕНИЕ                              |          |                                      |       |      |   |
|                        |                                                   |          |                                      |       | _    | _ |

## Настройка r\_keeper

Кратко:

- 1. Создать копию используемого макета пречека
- 2. Добавить глобальную переменную qrData
- 3. В макет вставить текст и код
- 4. Включить данные макет в используемую схему печати

**Важно!** Если в используемой схеме печати будет 2 макета: «Пречек» и «Пречек СБП», то у сотрудников на кассе будет выбор - какой макет использовать.

From: https://wiki.carbis.ru/ - База знаний ГК Карбис

Permanent link: https://wiki.carbis.ru/external/proqrpay/03\_setup\_cases/05\_case?rev=1662446916

Last update: 2022/09/06 09:48